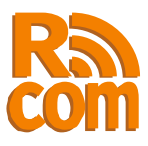

# SprutE2Com

# Преобразователь Ethernet в RS232/422/485

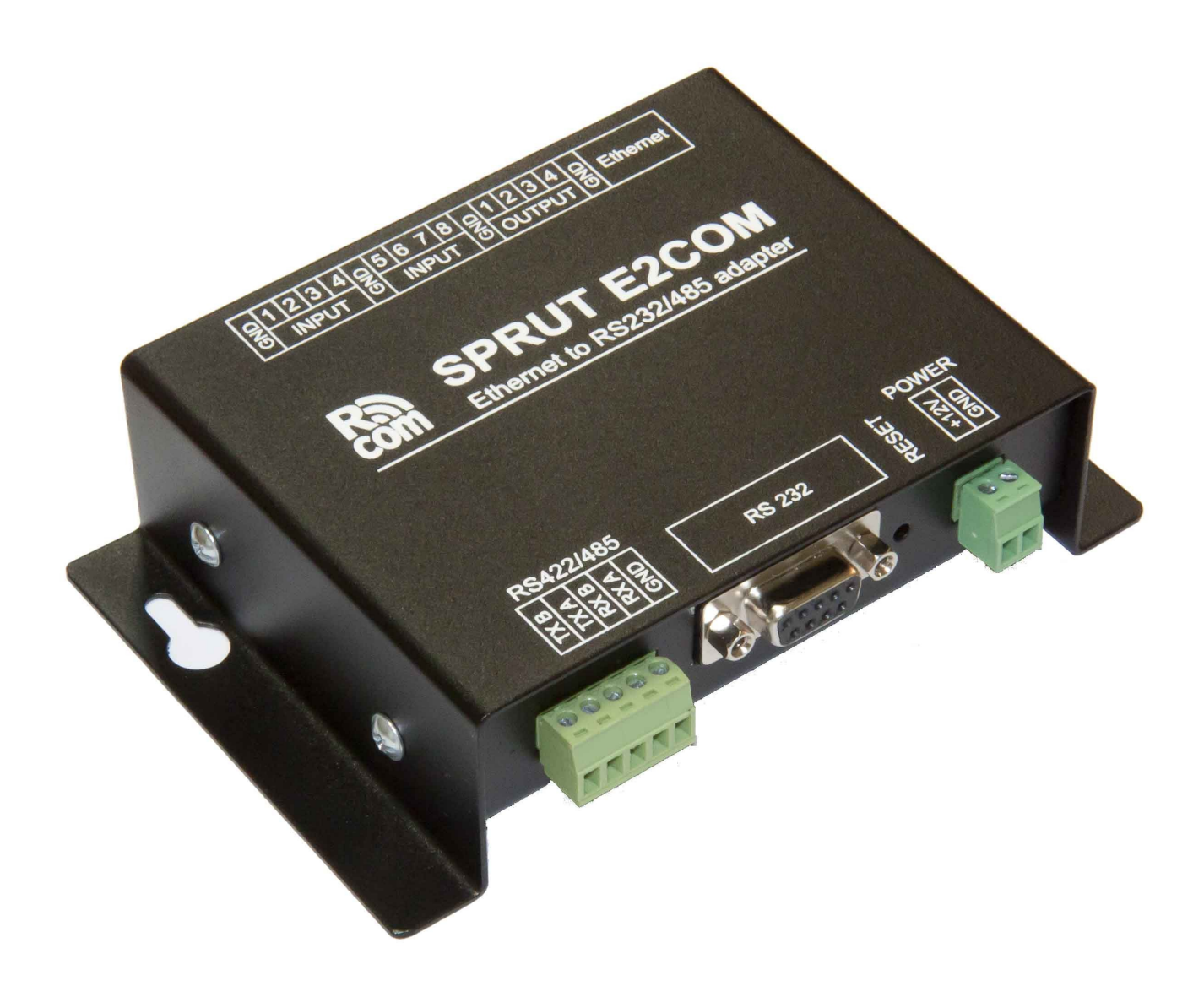

...machine-to-machine equipment

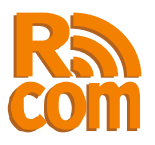

# Оглавление

| Введение                                                           | 3  |
|--------------------------------------------------------------------|----|
| 1. Функциональные возможности                                      | 4  |
| 2. Внешний вид, разъемы и элементы управления                      | 5  |
| 3. Настройка SprutE2Com                                            | 7  |
| 3.1. Настройка портов и соединений                                 | 8  |
| 3.2 Настройка сетевых параметров и фильтра входящих соединений     | 10 |
| 3.3 Настройка встроенного modbus контроллера. Управление цифровыми |    |
| входами/выходами                                                   | 11 |
| 3.4 Обновление программного обеспечения, перезагрузка системы      | 13 |
| 3.5 Установка пароля                                               | 14 |
| 4. Встроенный modbus-tcp сервер                                    | 15 |

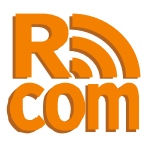

# Введение.

SprutE2Com предназначен для подключения к Ethernet устройств с портами RS232 или RS485 по протоколу TCP/IP. SprutE2Com имеет два независимых порта — один RS232 и один RS485. То-есть к одному SprutE2Com может быть одновременно подключено два устройства.

С точки зрения протокола TCP/IP SprutE2Com может выступать как сервером так и клиентом, при этом настройки соединения для каждого порта (RS232 или RS485) выполняются независимо друг от друга. Например можно настроить клиентское соединение для порта RS232 и серверное для RS485.

Кроме прозрачного режима SprutE2Com может выполнять преобразование протоколов ModbusTCP <=>ModbusRTU/ACII, что облегчает подключение устройств использующих протоколы ModbusRTU/ACII.

Также в SprutE2Com имеется встроенный ModbusTCP контроллер с 8 дискретными входами и 4 выходами типа «открытый коллектор».

Настройка SprutE2Com выполняется через web-интерфейс.

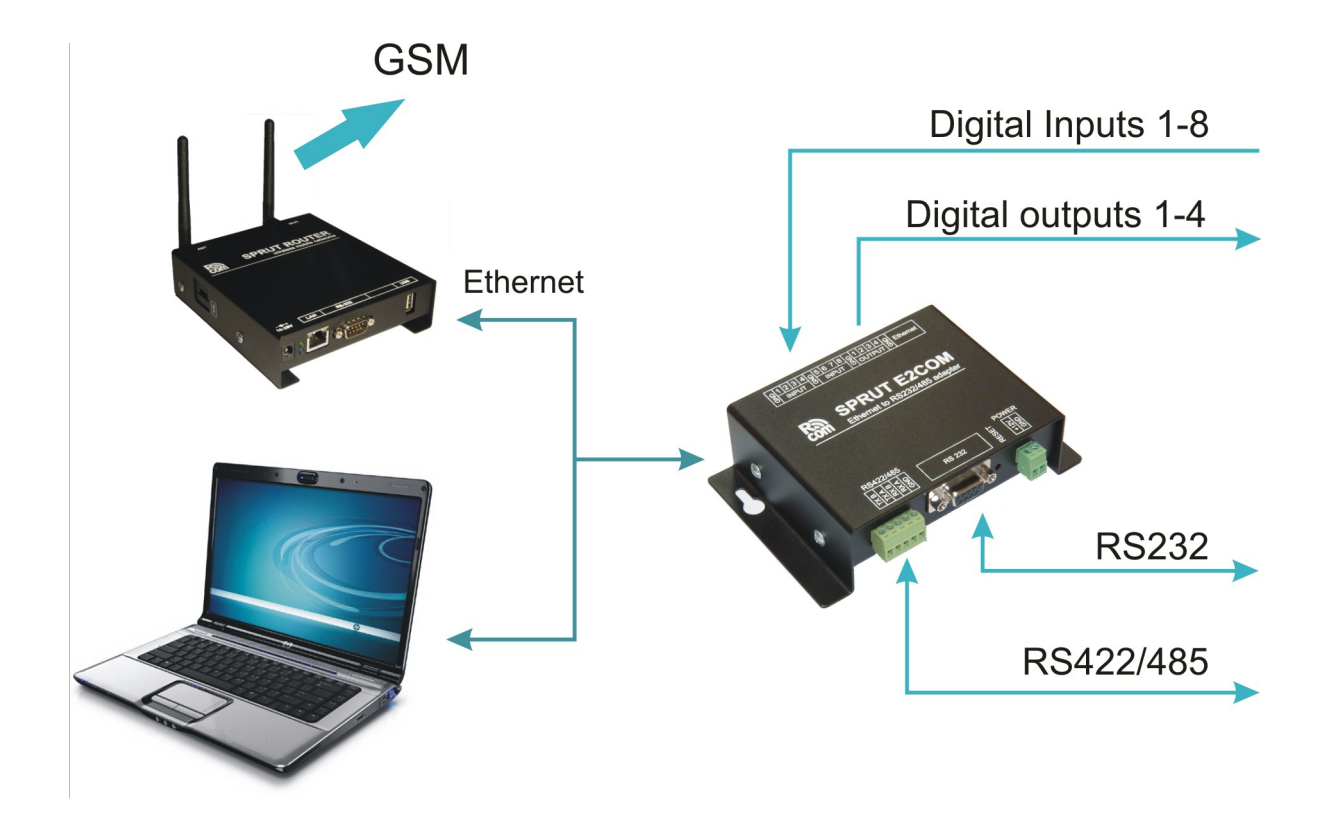

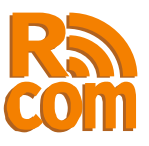

# 1. Функциональные возможности.

- 1. Два независимых последовательных порта RS232 и RS485/RS422.
- 2. Гальваническая развязка порта RS485/RS422 (опционально).
- 3. Передача данных между удаленным компьютером и последовательным портом через ТСР или UDP соединение.
- 4. Режим преобразователя ModbusTCP<->ModbusRTU/ASCII.
- 5. Поддержка удаленного управление последовательным портом по протоколу RFC2217.
- 6. Сетевой фильтр для входящих соединений.
- 7. 8 дискретных входов и 4 выхода типа открытый коллектор.
- 8. Управление дискретными входами/выходами с помощью встроенного ModbusTCP контроллера либо через web-интерфейс.
- 9. Широкий диапазон напряжения питания: 8-25В.

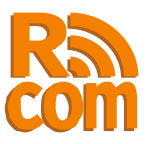

# 2. Внешний вид, разъемы и элементы управления.

На рисунке 2.1 показан вид у-ва спереди. Спереди находятся дискретные входы и выходы а так-же разъем Ethernet.

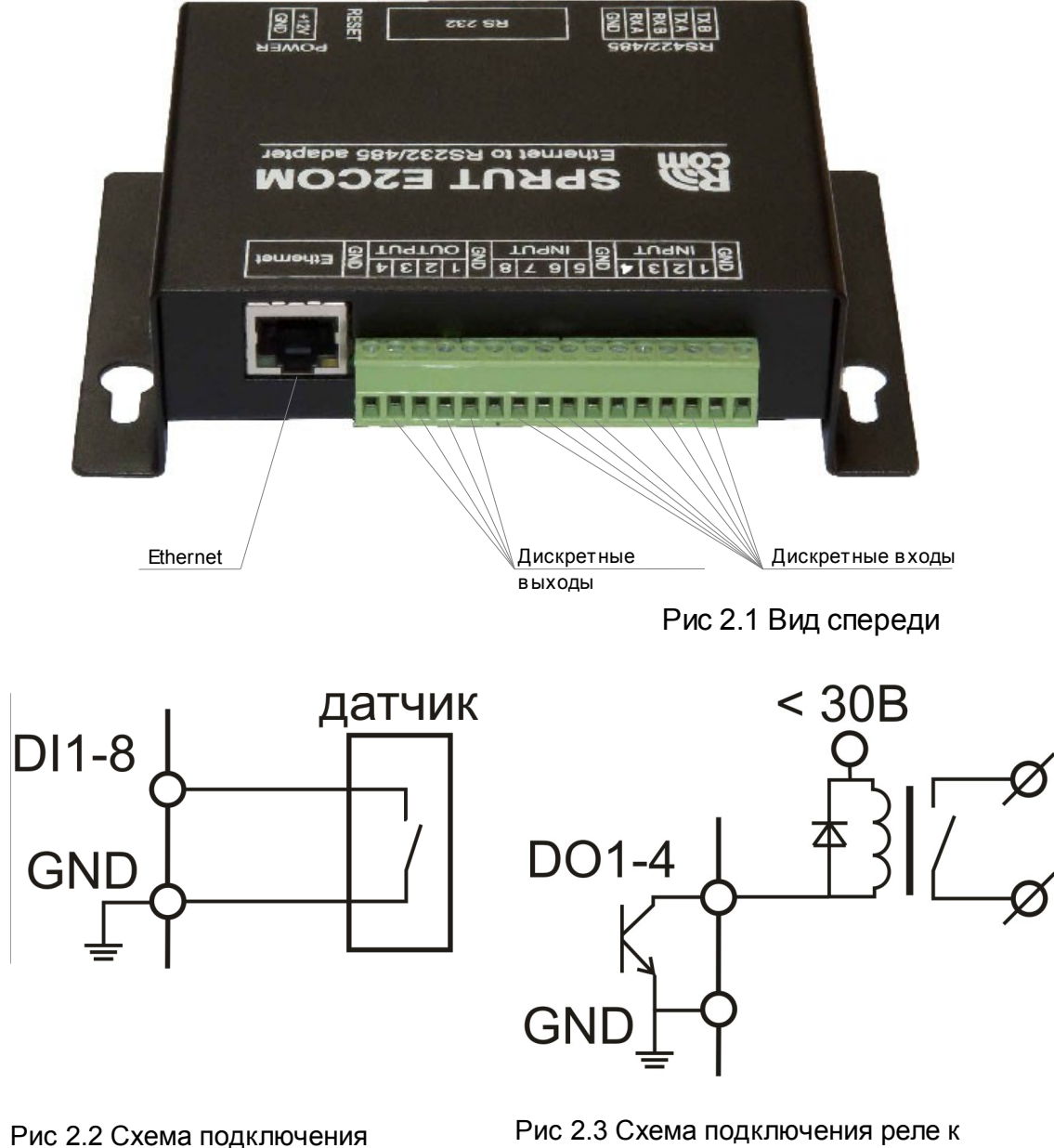

датчиков к цифровым входам

дискретным выходам

Дискретные входы служат для подключения датчиков с выходом типа «сухой контакт». Подключение датчиков к дискретным входам показано на рис. 2.2.

Дискретные выходы типа «открытый коллектор» служат для управления внешними устройствами, обычно с помощью реле. Подключение реле к дискретному выходу показано на ри. 2.3.

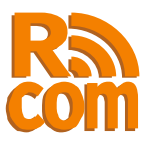

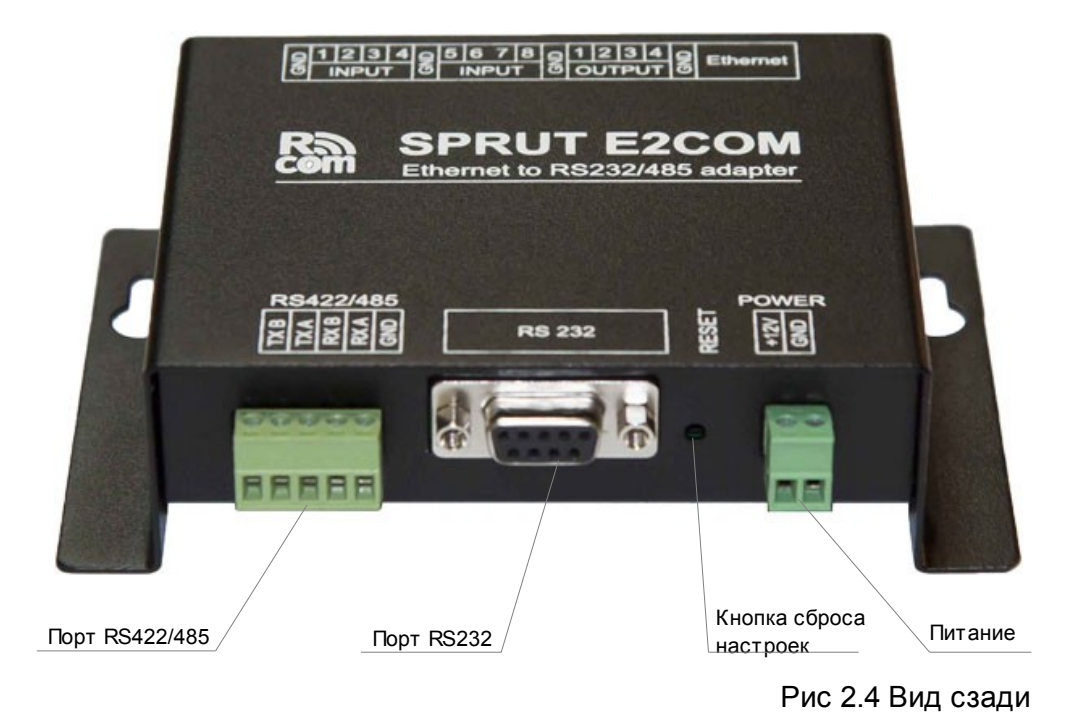

На задней стороне устройства находятся: Порты RS232 и RS422/485, клемы для подключения питания, а так-же кнопка сброса настроек. Вид у-ва сзади показан на рис 2.4.

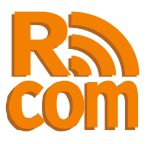

# 3. Настройка SprutE2Com.

Для настройки SprutE2Com используется web-интерфейс. Что-бы настроить у-во подключите SprutE2Com к Вашей локальной сети при этом необходимо обеспечить отсутствие конфликтов IP адресов. После этого в строке адреса вашего браузера введите IP адрес SprutE2Com (не настроенный SprutE2Com имеет адрес **192.168.1.3**), затем, после запроса введите логин и пароль(по умолчанию логин: «**admin**» пароль: «**admin**»).

После чего Вы попадете на страницу «Статус» рис 3.1. На этой странице Вы можете просмотреть текущие настройки у-ва.

На каждой станице справа имеется колонка «Помощь» в которой описано назначение всех элементов управления.

| pruc EZCom              |              |               |                  | www.rcom.com.ua                                                                               |
|-------------------------|--------------|---------------|------------------|-----------------------------------------------------------------------------------------------|
| Статус                  | Торты Се     | гь Контроллер | Система          | Безопастность                                                                                 |
| екущие настройки        |              |               | Помощь           |                                                                                               |
| Порты                   | Сеть Контр   | юллер         |                  |                                                                                               |
| последовательный порт-  | PC222        | DC/05         | Последовате      | ельные порты.                                                                                 |
|                         | NJZJZ        | 10400         | Режим работы     | последовательных портов RS232 и RS422/485                                                     |
| Скорость                | 115200       | 115200        | определяется г   | параметрами:                                                                                  |
| Стоп бит                | 1            | 1             | • "Скорос        | сть" – скорость передачи данных в бит/сек.                                                    |
| Управл. потоком         | Нет          |               | Находи           | ится в пределах от Зообит/сек до 115200 бит/сек.                                              |
| Длинна                  | 8            | 8             | • "Стоп б        | бит" – количество стоп бит в слове.                                                           |
| Контроль четн.          | Нет          | Нет           | • "Управл        | л. потоком" — режим управления потоком. Может                                                 |
| Строковый режим         | off          | off           | быть аг          | ппаратным(RTS/CTS) программным (Xon/Xoff) либо                                                |
| Код конца строки        | 0            | 0             | Данные<br>Управл | е могут передаваться без управления потоком.<br>Пение потоком доступно только для порта RS232 |
| Режим RS485             |              | off           |                  |                                                                                               |
|                         |              |               | • "Длинн         | а" — длинна слова в битах.                                                                    |
| Соединение              |              |               | • "Контро        | оль четности" — режим контроля четности.                                                      |
|                         | Connection 1 | Connection 2  | Может            | быть:                                                                                         |
|                         |              |               | - ·              | чет" - дополнение до четности;                                                                |
| Режим:                  | Откл.        | Откл.         | °                | "нечет" - дополнение до нечетности;<br>"маркер 1" - стор бит всегда равен '1';                |
| Трансп. протокол:       | TCP          | тср           | 0                | "маркер 0" - стоп бит всегда равен '0';                                                       |
| Адрес                   | 192.168.0.18 | 192.168.0.189 | •                | "нет" - контроль четности отключен.;                                                          |
| Порт                    | 2000         | 2001          | • "Строко        | овый режим" — в этом режиме получаемые из                                                     |
| Протокол:               | Откл.        | Откл.         | tcp/ip ce        | ети данные не передаются сразу через                                                          |
| Таймаут до разр. соед.: | 10           | 10            | внутре           | овательныи порт, а аккумулируются во<br>инем буфере и предаются только после прихода          |
|                         |              |               | СИМВОЛА          | а конца строки.                                                                               |
|                         |              |               | • "Код ко        | онца строки" — код конца строки в НЕХ формате.                                                |
|                         |              |               | Примечание. Ре   | ежим в котором "Длинна" = 7: "Контроль                                                        |
| Cox                     | ранить Об    | новить        |                  |                                                                                               |

Внимание! Начальные настройки:

Имя: admin

Пароль: admin

Для сброса на начальные настройки выключите питание затем нажмите кнопку Reset и удерживая ее включите питание, через 5-6 секунд отпустите Reset и перезапустите устройство.

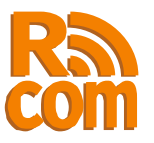

# 3.1. Настройка портов и соединений.

Настройка портов и соединение производится с помощью web-интерфейса на странице «Порты» (рис 3.2). На этой станице производится настройка последовательных портов и соответствующих соединений. Каждому последовательному порту (RS232 или RS422/485) соответствует отдельное TCP или UDP соединение. Таким образом каждый последовательный порт может работать независимо от другого. Порту RS232 соответствует соединение "Connection 1", порту RS422/485 соединение "Connection 2".

| CTOTHE                  | Baser              | Cort      | Voutponnon | Систона                                | Бозопастность                                         |                                                  |
|-------------------------|--------------------|-----------|------------|----------------------------------------|-------------------------------------------------------|--------------------------------------------------|
| Статус                  | Порты              | Сегь      | контроллер | Система                                | DESUIIACTHUCTD                                        |                                                  |
| астройки последова      | тельного порта и с | оединений |            | Помощь                                 |                                                       |                                                  |
| Последовательный порт   | ſ                  |           |            |                                        |                                                       |                                                  |
|                         | RS232              | RS485     |            | Последовате                            | ельные порты.                                         |                                                  |
| Скорость:               | 115200 💌           | 115200    | •          | Режим работы<br>определяется г         | последовательных порто<br>параметрами:                | в RS232 и RS422/485                              |
| Стоп биты:              | 1 💌                | 1 💌       |            |                                        |                                                       | C I                                              |
| Управление потоком:     | Нет 💌              |           |            | • Скорос<br>Находи                     | сть – скорость передачи<br>ится в пределах от 3006и1  | данных в оит/сек.<br>г/сек до 115200 бит/сек.    |
| Бит данных:             | 8 💌                | 8 💌       |            | • "CTOR 6                              |                                                       |                                                  |
| Контроль четности:      | Нет 💌              | Нет       | •          |                                        | -                                                     |                                                  |
| Строковый режим:        |                    |           |            | <ul> <li>Управл<br/>быть аг</li> </ul> | л. потоком" — режим упра<br>ппаратным(RTS/CTS) прог   | вления потоком. Может<br>раммным (Xon/Xoff) либо |
| Код конца строки:       | 0                  | 0         |            | данные                                 | е могут передаваться без                              | управления потоком.                              |
| Режим RS485:            |                    | Выкл 🗖    | -          | управл                                 | ение потоком доступно т                               | олько для порта к5232.                           |
| Соединение              |                    |           |            | • "Длинн                               | а" — длинна слова в бита                              | х.                                               |
|                         | Connection 1       | Connect   | tion 2     | <ul> <li>"Контро<br/>Может</li> </ul>  | оль четности" — режим ко<br>быть:                     | онтроля четности.                                |
| Режим:                  | Откл. 💌            | Откл.     | •          | 0                                      | "чет" - дополнение до че                              | тности;                                          |
| Трасп. протокол:        | TCP 💌              | TCP 💌     |            | 0                                      | "маркер 1" - стоп бит все                             | гда равен '1';                                   |
| Удаленный адрес         | 192.168.0.18       | 192.168.  | .0.189     | 0                                      | "маркер 0" - стоп бит все<br>"нет" - контроль четност | гда равен '0';<br>и отключен.:                   |
| Удаленный/Локальный     | порт 2000          | 2001      |            |                                        |                                                       |                                                  |
| Протокол:               | RAW                | ▼ RAW     | •          | tcp/ip ce                              | ети данные не передают                                | ся сразу через                                   |
| Таймаут до разр. соед.: | 10 мин.            | 10        | мин.       | последо                                | овательный порт, а акку<br>ннем буфере и предаются    | чулируются во<br>только после прихода            |
|                         |                    |           |            | символа                                | а конца строки.                                       | полько после прихода                             |
|                         |                    |           |            | • "Код ко                              | онца строки" — код конца                              | строки в НЕХ формате.                            |
|                         |                    |           |            | Примечание. Ре                         | ежим в котором "Длинна"                               | = 7: "Контроль                                   |

Рис 3.2 Страница «Порты»

#### Последовательные порты.

Режим работы последовательных портов RS232 и RS422/485 определяется параметрами:

•"Скорость" – скорость передачи данных в бит/сек. Находится в пределах от 300бит/сек до 115200 бит/сек.

•"Стоп бит" – количество стоп бит в слове.

•"Управл. потоком" — режим управления потоком. Может быть аппаратным(RTS/CTS) программным (Xon/Xoff) либо данные могут передаваться без управления потоком. Управление потоком доступно только для порта RS232.

•"Длинна" — длинна слова в битах.

•"Контроль четности" — режим контроля четности. Может быть:

•"чет" - дополнение до четности;

•"нечет" - дополнение до нечетности;

•"маркер 1" - стоп бит всегда равен '1';

• "маркер 0" - стоп бит всегда равен '0';

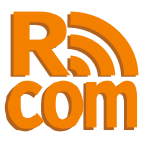

•"нет" - контроль четности отключен.;

•"Строковый режим" — в этом режиме получаемые из tcp/ip сети данные не передаются сразу через последовательный порт, а аккумулируются во внутреннем буфере и предаются только после прихода символа конца строки.

•"Код конца строки" — код конца строки в НЕХ формате.

Примечание. Режим в котором "Длинна" = 7; "Контроль четности" = нет; "Стоп бит" = 1 аппаратно не реализуем и эквивалентен режиму "Длинна" = 7; "Контроль четности" = нет; "Стоп бит" = 2.

#### Соединения.

Каждому порту соответствует TCP/IP соединение через которое предаются данные из последовательного порта в сеть и наоборот. Порту RS232 соответствует 1-е соединение, порту RS422/485 — второе.

Каждое соединение имеет следующие настройки:

•"Режим" - управляет режимом работы соединения. Может принимать значения:

•"Откл" - соединение не используется;

•"Сервер" - соединение работает в режиме сервера т.е. ожидает входящего соединения;

•"Клиент" - соединение работает как клиент т.е. само инициирует соединение. •"Трансп. протокол" - определяет транспортный протокол ("TCP" или "UDP") по которому передаются данные.

•"Удаленный адрес" – Адрес удаленного устройства. Используется только в режиме "Клиент".

•"Удаленный/Локальный порт" - в режиме "клиент" - порт удаленного устройства с которым будет установлено соединение. В режиме "сервер" - локальный порт который открывает устройство в ожидании соединения.

•"Протокол" - протокол используемый при передаче данных между сетью TCP/IP и последовательным портом. SprutE2Com поддерживает следующие протоколы:

•RAW – - Режим прямой передачи. Данные между последовательным портом и сетью передаются без изменений.

•MbTCP-MbRTU - SprutE2Com работает как преобразователь протоколов ModbusTCP  $\leftrightarrow$  ModbusRTU.

•MbTCP-MbASCII - SprutE2Com работает как преобразователь протоколов ModbusTCP  $\leftrightarrow$  ModbusASCII.

•RFC2217 - Используется протокол удаленного управления сот-портом RFC2217.

•"Таймаут до разр. Соед." - время по истечении которого соединение в случае неактивности будет разорвано.

**Примечение:** *В режиме сервер, при использовании протокола MbTCP-MbRTU или MbTCP-MbASCII* через один порт может быть создано более одного соединения. При этом общее количество соединений, включая используемые для конфигурации устройства через web сервер, не может превышать 8.

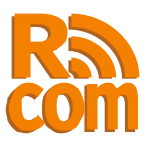

# 3.2 Настройка сетевых параметров и фильтра входящих соединений.

Настройка сетевых параметров производится на странице «Сеть» web-итерфейса (рис 3.3).

| Sprut E                                              | 2Com                                                                 |                                                                           |                        |                        |                                                                                                    |                                                                                                    | Produced by Rcom<br>www.rcom.com.ua                                                                                                    |   |
|------------------------------------------------------|----------------------------------------------------------------------|---------------------------------------------------------------------------|------------------------|------------------------|----------------------------------------------------------------------------------------------------|----------------------------------------------------------------------------------------------------|----------------------------------------------------------------------------------------------------|---|
| Статус                                               | : Порті                                                              | ы Сеть                                                                    | ŀ                      | (онтроллер             | Система                                                                                                    | Безопастность                                                                                                    |                                                                                                    |   |
| Настройки                                            | сети и сетевого                                                      | фильтра                                                                   |                        |                        | Помощь                                                                                                    |                                                                                                    |                                                                                                    |   |
| Сеть<br>DHCP:<br>Адрес:                              |                                                                      | 192, 168, 0, 108                                                          |                        |                        | Настройки се                                                                                                    | гевого интерфейса.                                                                                                    |                                                                                                    | • |
| Маска подо<br>Шлюз:<br>МАС Адрес                     | сети:<br>::                                                          | 255.255.255.0<br>192.168.0.1<br>18:5:7D:36:51:                            | 7                      |                        | <ul> <li>"DHCP"-<br/>получае<br/>автомат</li> <li>"Адрес"</li> <li>"Маска и</li> </ul>                                              | – если флажок "DHCP" ус<br>ет IP адрес, маску подсет<br>ически.<br>— IP адрес устройства.<br>подсети" — битовая маск                                                                                                    | тановлен то устройство<br>ги и адрес шлюза<br>ка, определяющая,                                                                                                    |   |
| Сетевой фи<br>Се<br>1: 19<br>2: 19<br>3: 19<br>4: 19 | ильтр<br>ITь<br>I2.168.0.0<br>I2.168.0.0<br>I2.168.0.0<br>I2.168.0.0 | Маска<br>255.255.255.0<br>255.255.255.0<br>255.255.255.0<br>255.255.255.0 | Соед. 1<br>♥<br>♥<br>♥ | Соед. 2<br>V<br>V<br>V | какая ч<br>сети, а<br>Наприме<br>подсети<br>длиной<br>служащ<br>• "МАС ад<br>Ethernet<br>Сетевой филь                               | асть IP-адреса узла сети<br>какая — к адресу самого<br>ру узел с IP-адресом 12.<br>1 255.255.255.0 находитс<br>префикса 24 бита. "Шл<br>его для связи локальной<br>црес" — Уникальный адри<br>t.<br><b>тр.</b>                                                                    | 1 относится к адресу<br>) узла в этой сети.<br>34.56.78 и маской<br>ся в сети 12.34.56.0 с<br>№3" — IP адрес шлюза<br>і сети внешними сетями.<br>ес устройства в сети | ш |
|                                                      | Сохрани                                                              | ть Обног                                                                  | ЗИТЬ                   |                        | Сетевой фильт<br>Всего доступно<br>имеет следующ<br>• "Сеть" -<br>соедине<br>• "Маска"<br>входящ<br>• "Соед. :<br>данный<br>соответ | <ul> <li>служит для фильтраци</li> <li>4 настраиваемых фильтрие настройки:</li> <li>адрес сети из которой ния.</li> <li>маска подсети из кото и кото соединения.</li> <li>ис соединения.</li> <li>сто установка этого фляфильтр используется для ствующего порту RS232</li> </ul> | и входящих соединений.<br>ра. Каждый фильтр<br>разрешены входящие<br>орой разрешены<br>ажка указывает, что<br>ля соединения 1                                         | Ŧ |

#### Рис 3.2 Страница «Порты»

#### Настройки сетевого интерфейса.

•"DHCP" – если флажок "DHCP" установлен то устройство получает IP адрес, маску подсети и адрес шлюза автоматически.

•"Адрес" — IP адрес устройства.

• "Маска подсети" — битовая маска, определяющая, какая часть IP-адреса узла сети относится к адресу сети, а какая — к адресу самого узла в этой сети. Например, узел с IP-адресом 12.34.56.78 и маской подсети 255.255.255.0 находится в сети 12.34.56.0 с длиной префикса 24 бита. . "Шлюз" — IP адрес шлюза служащего для связи локальной сети внешними сетями.

•"МАС адрес" — Уникальный адрес устройства в сети Ethernet. Данное поле не доступно для редактивания.

#### Сетевой фильтр.

Сетевой фильтр служит для фильтрации входящих соединений. Всего доступно 4 настраиваемых фильтра. Каждый фильтр имеет следующие настройки:

•"Сеть" — адрес сети из которой разрешены входящие соединения.

•"Маска" — маска подсети из которой разрешены входящие соединения.

•"Соед. 1" — установка этого флажка указывает, что данный фильтр используется для соединения 1 соответствующего порту RS232.

•"Соед. 2" – аналогично параметру "Соед 1", но применяется для 2-го соединения (RS422/485).

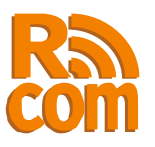

# 3.3 Настройка встроенного modbus контроллера. Управление цифровыми входами/выходами.

Встроенный modbus контроллер служит для чтения состояния цифровых входов и управления цифровыми выходами по протоколу modbusTCP. Настройка встроенного modbus контроллера производится на странице «Контроллер», также на этой странице можно увидеть текущее состояние цифровых входов а так-же контролировать состояние и управлять цифровыми выходами.

| prut E2             | Com           |           |         |          |            |                                         | Produced by Room<br>www.rcom.com.ua                                                        |
|---------------------|---------------|-----------|---------|----------|------------|-----------------------------------------|--------------------------------------------------------------------------------------------|
| Статус              | По            | рты       | Ce      | ть       | (онтроллер | Система                                 | Безопастность                                                                              |
| астройки в          | встроенного   | nodbus ka | нтролле | pa       |            | Помощь                                  |                                                                                            |
| Настройки М         | ODBUS контрол | ілера     |         |          |            |                                         |                                                                                            |
| Режим               |               | Откл      | -       |          |            |                                         | работать только в режиме "Сервер".                                                         |
| Протокол:           |               | TCP 🗖     | •       |          |            | • "Прото                                | кол" — транспортный протокол используемый                                                  |
| Удален./Лок         | ал. порт      | 502       |         |          |            | для пе                                  | редачи данных(ТСР или UDP).                                                                |
| Удаленный а         | дрес          | 0.0.0.0   |         |          |            | • "Удале                                | ен./Локал. Порт" - в режиме "клиент" - порт                                                |
| Баз. адрес ці       | ифр. входов   | 0         |         |          |            | удален<br>соедин                        | нного устройства с которым будет установлено<br>нение. В режиме "сервер" - локальный порт  |
| Баз. адрес ці       | ифр.выходов   | 0         |         |          |            | которы                                  | ый открывает устройство в ожидании                                                         |
| Цифровые в          | коды          |           |         |          |            | соедин                                  | ения.                                                                                      |
| Вход                | Состояни      | e         | Вход    | Состо    | яние       | <ul> <li>"Баз. а,<br/>входа.</li> </ul> | дрес цифр. входов" — адрес первого цифрового                                               |
| 1                   | Разомкн.      |           | 2       | Разомк   | н.         | <ul> <li>"Баз. а<br/>выхода</li> </ul>  | дрес цифр. выходов" — адрес первого цифрового<br>а.                                        |
| 3                   | Разомкн.      |           | 4       | Разомк   | н.         |                                         |                                                                                            |
| 5                   | Разомкн.      |           | 6       | Разомк   | н.         | Lind bonne of                           | ходы.                                                                                      |
| 7                   | Разомкн.      |           | 8       | Разомк   | н.         | В этой секции і<br>входов, Кажді        | можно видеть текущее состояние цифровых<br>ый вход может находится в одном из 2-х          |
| Цифровые вы         | ыходы         |           |         |          |            | состояний - «З                          | амкнуто» или «Разомкнуто». Текущее состояние                                               |
| Вход                | Сост.         | Нов.знач  | Вход    | Сост.    | Нов.знач   | входов считые<br>"Интервал опр          | зается автоматически, интервал задается в поле<br>оса".                                    |
| 1                   | Замкн.        | <b>V</b>  | 2       | Разомкн. |            | Цифровые в                              | ыходы.                                                                                     |
| 3                   | Разомкн.      |           | 4       | Разомкн. |            | В этой секции і                         | можно видеть текущее состояние дискретных                                                  |
|                     |               |           |         |          |            | выходов, а та                           | к-же управлять ими. Галочка установленная                                                  |
| Интервал<br>опроса: | 1 сек. 💌      |           |         | 3aı      | писать     | против номера<br>Текущее состо          | выхода соответствует замкнутому состоянию.<br>ояние выходов считывается автоматически,     |
|                     |               |           |         |          |            | интервал зада<br>состояние вых          | ется в поле "Интервал опроса". Что-вы изменить<br>юда установите/снимите галочку и нажмите |
|                     |               |           |         |          |            | кнопку «Запис                           | b»,                                                                                        |

#### Рис 3.3 Страница «Контроллер»

#### Modbus контроллер.

SprutE2Com имеет встроенный контроллер имеющий 8 цифровых входов и 4 цифровых выхода типа "открытый коллектор". Для работы с контроллером используется протокол ModbusTCP. Работа контроллера определяется следующими параметрами:

•"Режим" — режим работы контроллера, может принимать значения:

•"Откл" — контроллер не используется.

•"Сервер" — контроллер работает в режиме сервера.

•"Клиент" — контроллер работает в режиме клиента. Данный режим является не стандартным т. к. согласно спецификациям протокола ModbusTCP контроллер может работать только в режиме "Сервер".

•"Протокол" — транспортный протокол используемый для передачи данных (TCP или UDP).

•"Удален./Локал. Порт" - в режиме "клиент" - порт удаленного устройства с которым будет установлено соединение. В режиме "сервер" - локальный порт который

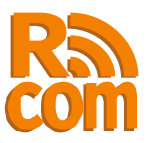

открывает устройство в ожидании соединения. •"Баз. адрес цифр. входов" — адрес первого цифрового входа. •"Баз. адрес цифр. выходов" — адрес первого цифрового выхода.

#### Цифровые входы.

В этой секции можно видеть текущее состояние цифровых входов. Каждый вход может находится в одном из 2-х состояний - «Замкнуто» или «Разомкнуто». Текущее состояние входов считывается автоматически, интервал задается в поле "Интервал опроса".

#### Цифровые выходы.

В этой секции можно видеть текущее состояние дискретных выходов, а так-же управлять ими. Галочка установленная против номера выхода соответствует замкнутому состоянию. Текущее состояние выходов считывается автоматически, интервал задается в поле "Интервал опроса". Что-бы изменить состояние выхода установите/снимите галочку и нажмите кнопку «Запись».

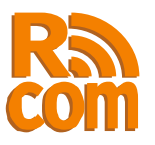

# 3.4 Обновление программного обеспечения, перезагрузка системы.

Для того, чтобы обновить программное обеспечение или перезагрузить систему перейдите на вкладку «система» (рис 3.4)

| Sprut E2Co     | om                  |          |            |                                                   |                                                                              | Produced by Rcom<br>www.rcom.com.ua                                            |
|----------------|---------------------|----------|------------|---------------------------------------------------|------------------------------------------------------------------------------|--------------------------------------------------------------------------------|
| Статус         | Порты               | Сеть     | Контроллер | Система                                           | Безопастность                                                                |                                                                                |
| Системные утил | литы                |          |            | Помощь                                            |                                                                              |                                                                                |
| Обновление про | граммного обеспечен | ия       |            |                                                   |                                                                              |                                                                                |
| Выберите файл  | Файл не выбран      |          |            | Обновление п                                      | рограммного обеспеч                                                          | ения.                                                                          |
| Записать       |                     |          |            | Для обновления<br>выберете файл<br>нажмите кнопку | я программного обеспече<br>с новой версией програм<br>у отправить. Дождитесь | ния нажмите кнопку обзор,<br>імного обеспечения и<br>окончания загрузки. После |
| Перезагрузка   |                     |          |            |                                                   | yskinepesa pysine yerp                                                       | uncribo.                                                                       |
|                | Пере                | загрузка |            | Перезагрузка                                      | ·                                                                            | ·                                                                              |
|                |                     |          |            | подождите 10-                                     | узить устроиство нажми<br>15 сек и нажмите кнопку                            | те кнопку Перезагрузка ,<br>"Обновить".                                        |
|                |                     |          |            |                                                   |                                                                              |                                                                                |
|                |                     |          |            |                                                   |                                                                              |                                                                                |
|                |                     |          |            |                                                   |                                                                              |                                                                                |
|                |                     |          |            |                                                   |                                                                              |                                                                                |
|                |                     |          |            |                                                   |                                                                              |                                                                                |
|                |                     |          |            |                                                   |                                                                              |                                                                                |
|                |                     |          |            |                                                   |                                                                              |                                                                                |
|                |                     |          |            |                                                   |                                                                              |                                                                                |
|                |                     |          |            |                                                   |                                                                              |                                                                                |
|                |                     |          |            |                                                   |                                                                              |                                                                                |
|                |                     |          |            |                                                   |                                                                              |                                                                                |
|                | Сохранить           | Обновить |            |                                                   |                                                                              |                                                                                |

Рис 3.4 Страница «Система»

#### Обновление программного обеспечения.

Для обновления программного обеспечения нажмите кнопку обзор, выберете файл с новой версией программного обеспечения и нажмите кнопку отправить. Дождитесь окончания загрузки. После окончания загрузки перезагрузите устройство.

#### Перезагрузка.

Чтобы перезагрузить устройство нажмите кнопку "Перезагрузка", подождите 10-15 сек и нажмите кнопку "Обновить".

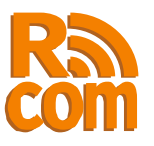

### 3.5 Установка пароля.

Для установки пароля перейдите на вкладку «Безопасность» (рис 3.5).

| Sprut E2Cor                                        | n           |          |            |                                                                                                    |                                                                                                    | Produced by Rcom<br>www.rcom.com.ua                     |
|----------------------------------------------------|-------------|----------|------------|----------------------------------------------------------------------------------------------------|----------------------------------------------------------------------------------------------------|---------------------------------------------------------|
| Статус                                             | Порты       | Сеть     | Контроллер | Система                                                                                                    | Безопастность                                                                                                    |                                                         |
| Безопастность                                      |             |          |            | Помощь                                                                                                    |                                                                                                    |                                                         |
| Безопастность<br>Имя:<br>Пароль:<br>Подтверждение: | <br><br>Cox | ранить   |            | Гомощь<br>Установка па<br>Чтобы установи<br>1. В поле 1<br>2. В поле 1<br>3. В поле 1<br>4. Нажнит<br>5. Перезат | роля.<br>ть пароль для доступа к<br>Имя "введите имя пользо<br>Пароль "введите пароль;<br>Подтверждение" подтве<br>кнопку "Сохранить";<br>рузите устройство. | к web-интерфейсу:<br>вателя;<br>;<br>рдите ввод пароля; |
|                                                    |             |          |            |                                                                                                    |                                                                                                    |                                                         |
|                                                    | Сохранить   | Обновить |            |                                                                                                    |                                                                                                    |                                                         |

Рис 3.5 Страница «Безопасность»

Чтобы установить пароль для доступа к web-интерфейсу:

- 1.В поле "Имя" введите имя пользователя;
- 2.В поле "Пароль" введите пароль;
- 3.В поле "Подтверждение" подтвердите ввод пароля;
- 4.Нажмите кнопку "Сохранить";
- 5.Перезагрузите устройство.

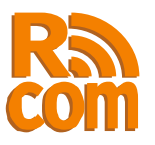

# 4. Встроенный modbus-tcp сервер.

С помощью встроенного ModbusTCP контроллера можно удаленно считывать состояние цифровых входов и управлять цифровыми выходами. Функции поддерживаемые контроллером и базовые адреса приведены в таблице 1. Номер устройства может быть любым.

| Таблица 4.1 |
|-------------|
|-------------|

| Функция                            | Код функции | Базовый адрес                              |
|------------------------------------|-------------|--------------------------------------------|
| Чтение состояния цифровых входов   | 2           | Баз. адрес цифр. входов <b>(см п 3.3)</b>  |
| Чтение состояния цифровых выходов  | 1           | Баз. адрес цифр. выходов <b>(см п 3.3)</b> |
| Запись одного цифрового выхода     | 5           | Баз. адрес цифр. выходов <b>(см п 3.3)</b> |
| Запись нескольких цифровых выходов | 15          | Баз. адрес цифр. выходов (см п 3.3)        |